# TOEFL Primary 報名說明

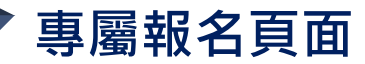

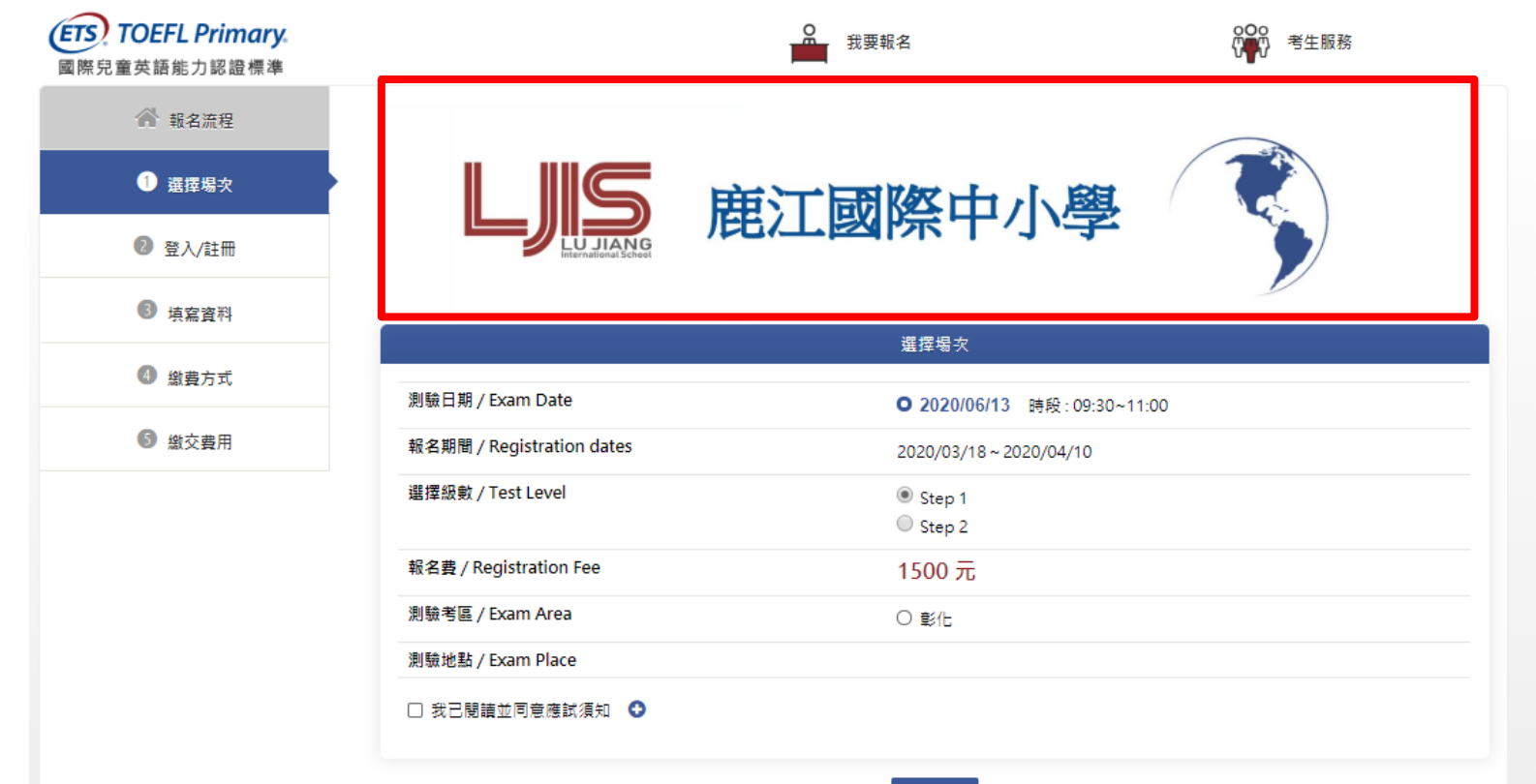

### 選擇考試日期、級數與考場

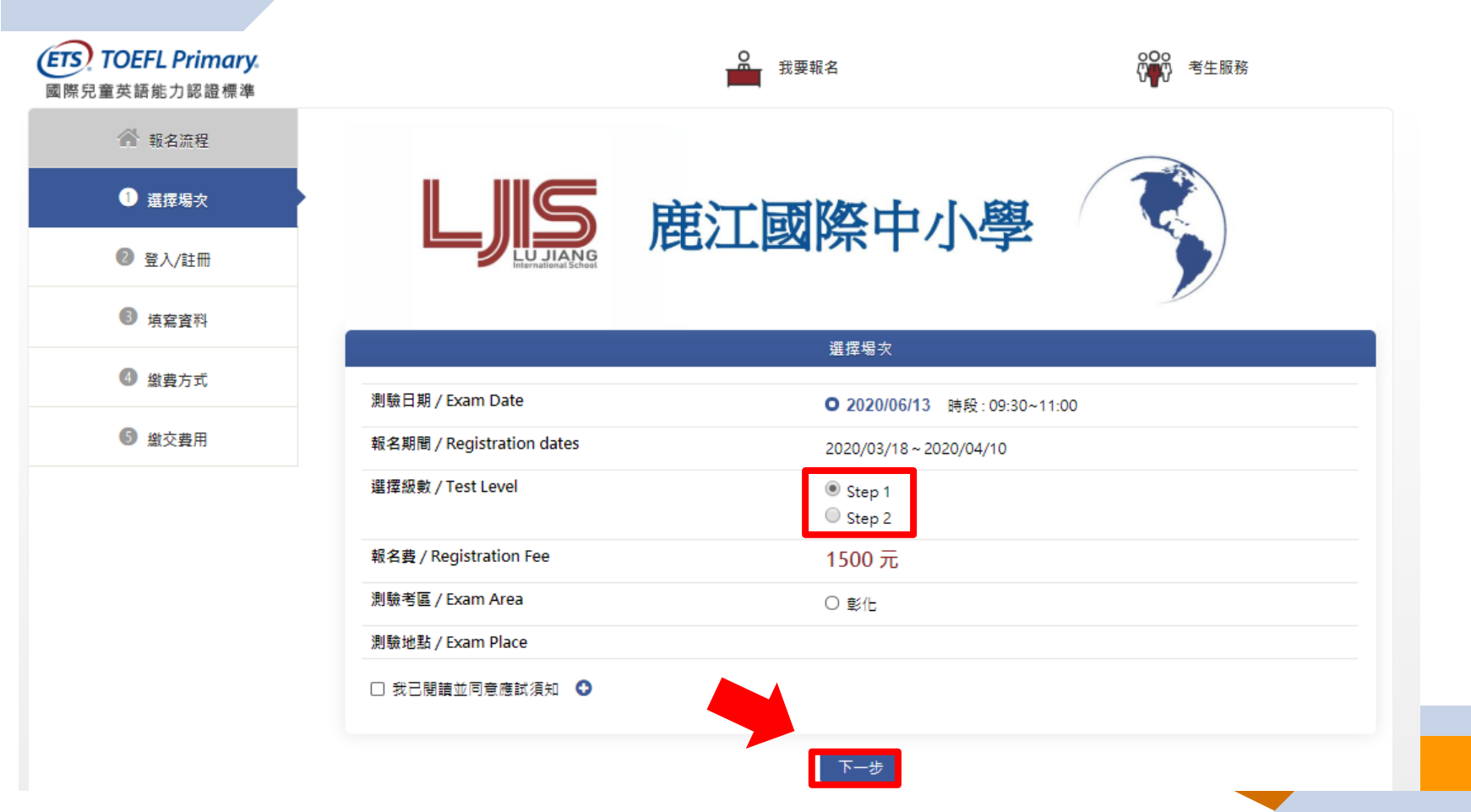

登入與註冊會員

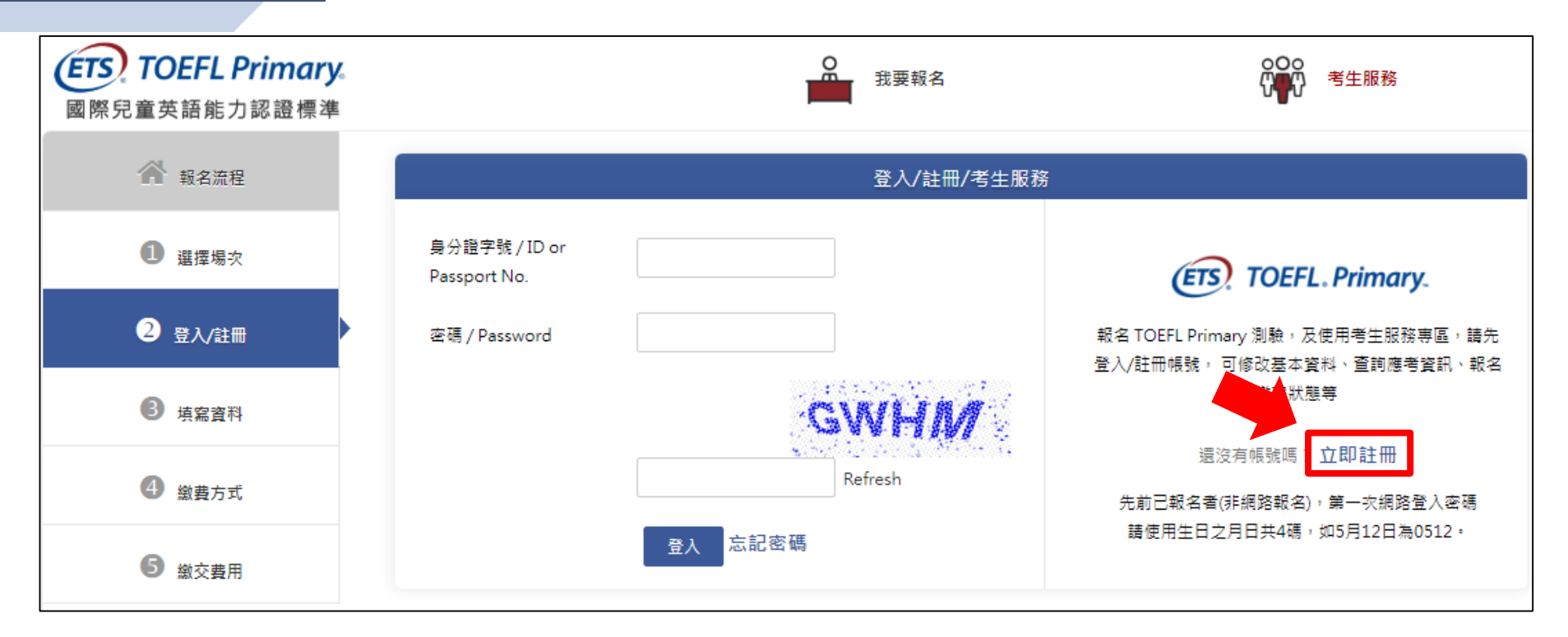

### ※小提醒:

首次報名請點選「立即註冊」,申請會員帳號。

# 登入與註冊會員

| 2. 注冊 2. 注冊 2. 「「「」」 2. 「」 2. 「」 2. |                                                             |  |
|----------------------------------------------------------------------------------------------------|-------------------------------------------------------------|--|
| 國籍 / Country                                                                                                    | ● 本國籍 ○ 大陸籍人士 ○ 外籍人士                                        |  |
| 身分證字號                                                                                                    | F22                                                         |  |
| 密碼 / Password                                                                                                    |                                                             |  |
| 確認密碼 / Password Confirm                                                                                                    |                                                             |  |
| 考生姓名 / Name                                                                                                    | 王小美                                                         |  |
| 護照拼音 / Passport Name                                                                                                    | 護照拼音姓 / Last Name: WANG ▼<br>護照拼音名 / First Name: SIAO-MEI ▼ |  |
| 手機 / Cell Phone                                                                                                    | 09                                                          |  |
| 電子信箱 / Email                                                                                                    | mei@gmail.com                                               |  |
| ✔ 我已閱讀並同意個資聲明                                                                                                    | 帳號驗證                                                        |  |

□ 資料填寫完畢後,按下「帳號驗證」按鈕,並至email信箱收取驗證信。

※小提醒:

## 收取驗證信與輸入驗證碼

主旨:【ETS臺灣區總代理 - 測驗服務專區】註冊驗證信

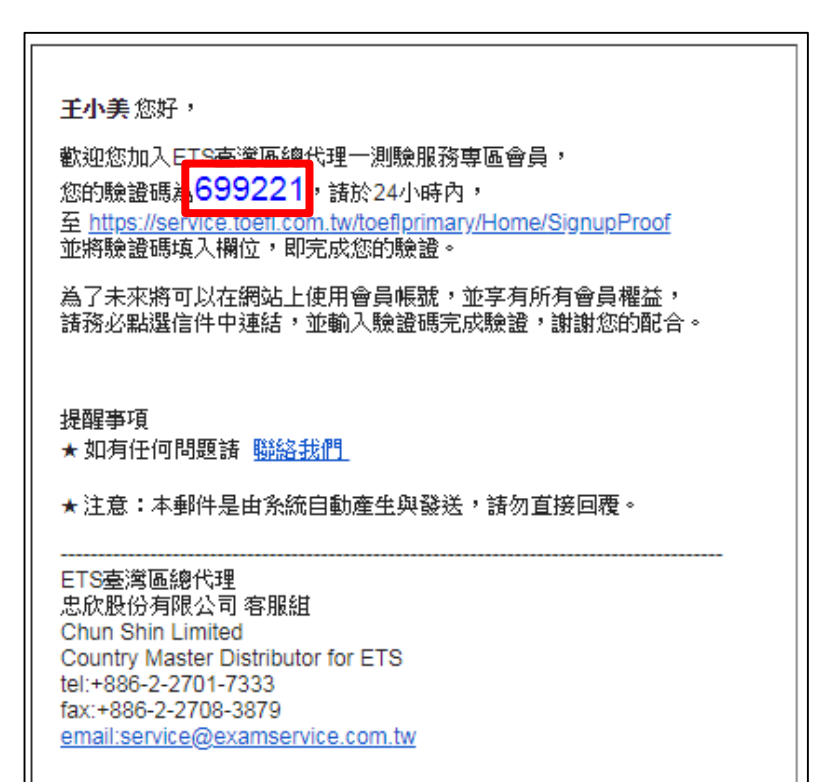

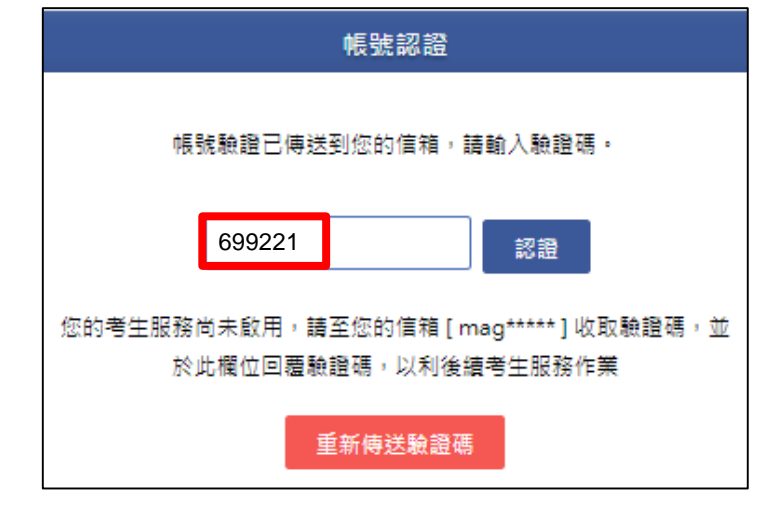

至認證畫面,輸入認證號碼。

6

# 上傳考生照片與輸入報名資料

| 基本資料 Member                                                               | * 地址 / Address 臺北市 ▼ 106 大安區 ▼ 復興南路二段45號                      |
|---------------------------------------------------------------------------|---------------------------------------------------------------|
| 身分證字號(ID / PasspostNo) F22 (不可修改),國籍:本國籍                                  | * 身分別 / Occupation O 學生                                       |
| * 個人相片<br>* 個人相片<br>上博照片檔案限為JPG格式。<br>照片盡素至少531 pixels X 354 pixels (高X寬) | * 就讀學校 / School                                               |
| 相片大小跟4MB以内                                                                | ,<br>特殊優惠 / Special Offers                                    |
|                                                                           | <ul> <li>● 無</li> <li>○ 低收入戶家區人士或其子女</li> </ul>               |
|                                                                           |                                                               |
|                                                                           | ,<br>身心障礙協助 / Assistance                                      |
|                                                                           | □ 申請身心障礙協助                                                    |
| * 中文姓名 / Name 王小美                                                         | 確認送出                                                          |
| * 誤輕拼音姓 / Passport Last WANG ▼                                            |                                                               |
| * 議照拼音名 / Passport First SIAO-MEI ▼<br>Name                               |                                                               |
| *性別/Sex 〇 男 〇 女                                                           | │ └── 」「「「「」」」「「」」」「「」」」「「」」」「「」」」「」」「」」「」」」「」」」「」」」「」」」「」」」」 |
| * 出生年月日 / Date of Birth 2009/10/10                                        | 「確認送出」按鈕。                                                     |
| * 手機 /Cell Phone Number    09                                             |                                                               |
| 電子信箱 / Email maggy@toeic.com.tw                                           |                                                               |

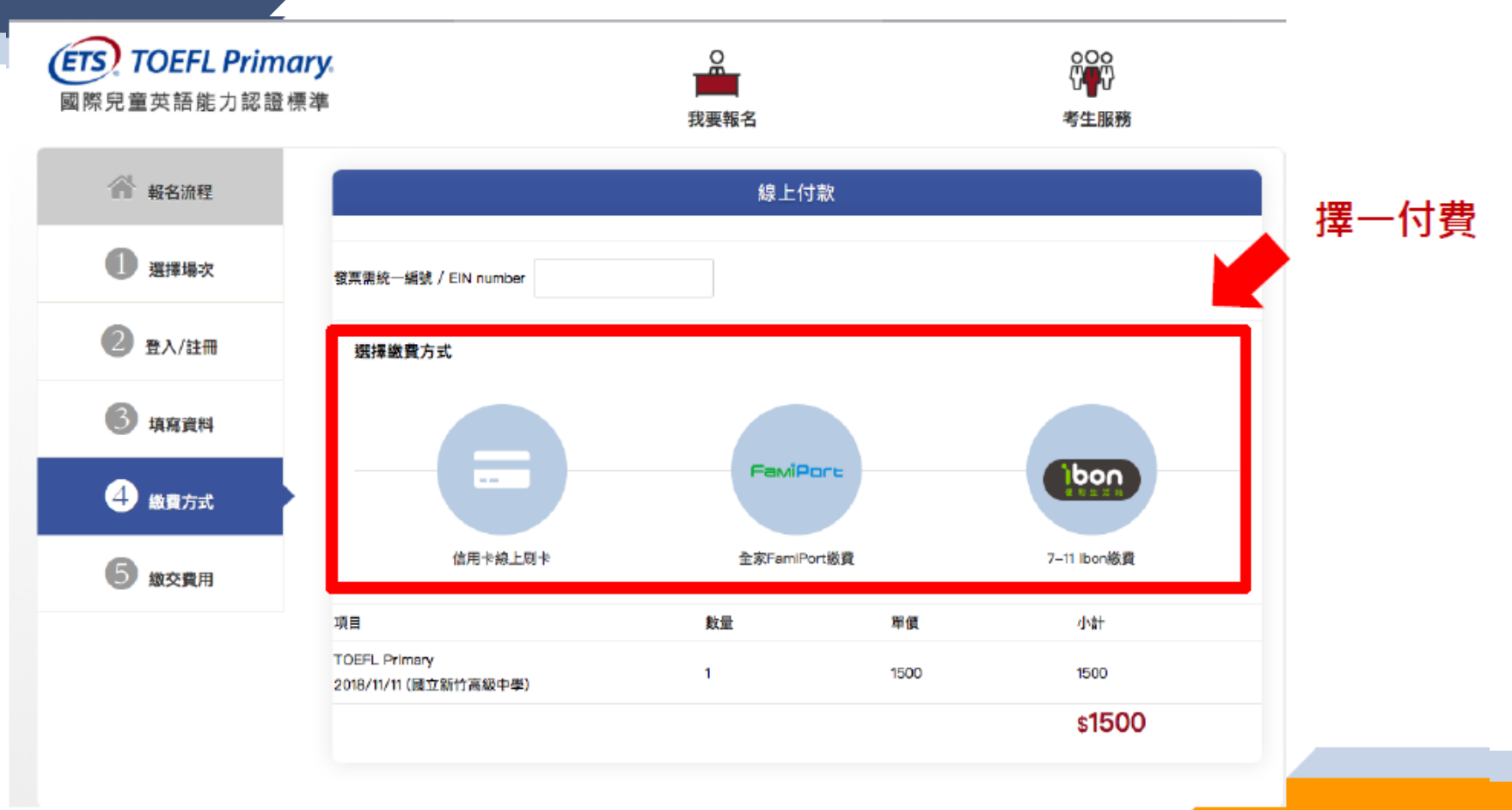

8\_

# 超商繳費--至超商繳費後完成報名

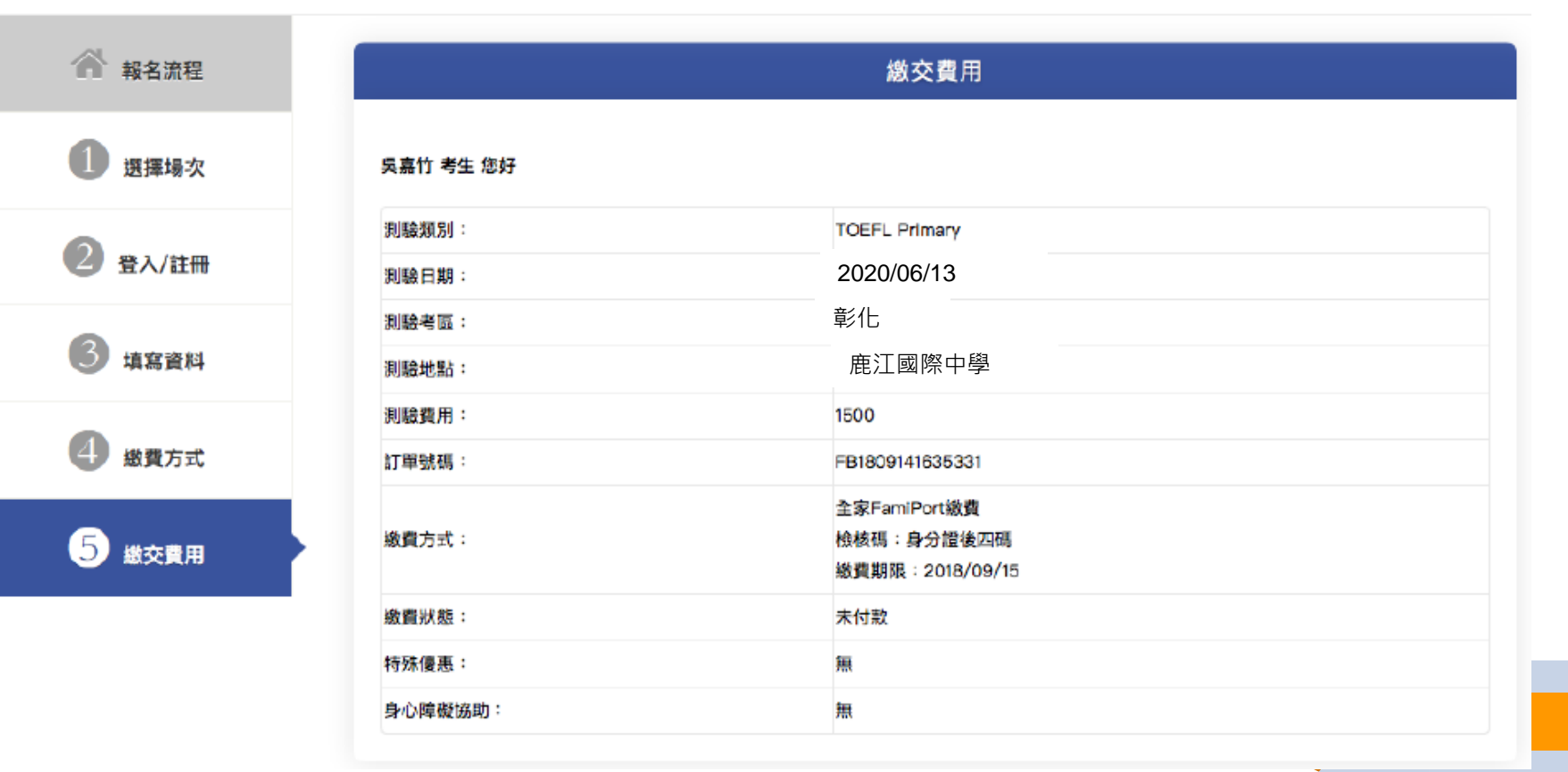

## 信用卡繳費—繳費成功即完成報名

#### ● 革 南 銀 行 HUA NAN BANK

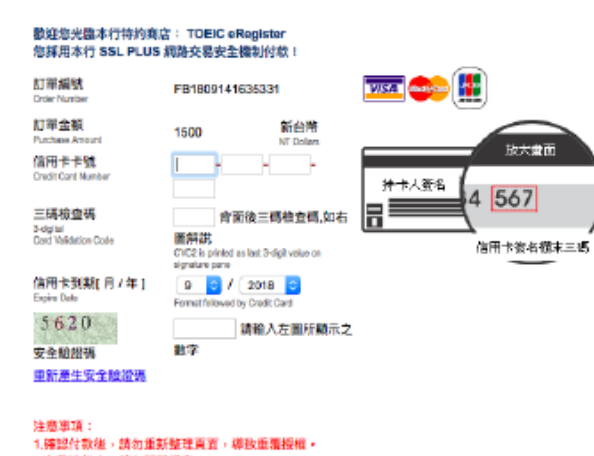

#### 2.交易進行中,請勿關關視窗。

取消本交易 Cancel 摄影付款 To Pay

本交易傳送資訊將藉由 VelSign 128bis SSL 伺服器振艇 油行資料安全保護

| 繳交費用             | 1          |
|------------------|------------|
| 戴塞伶 考生 您好        |            |
| 潮驗類別: TOEFL Prim | lary       |
| 測驗日期: 2020/06    | 2020/06/13 |
| 測驗考區: 彰化         |            |
| 測驗地點: 鹿江國降       | 鹿江國際中學     |
| 測驗費用: 1500       |            |
| 訂單號碼: FB1809141  | 740071     |
| 織費方式: 信用卡線上      | 刷卡         |
| 総費状態: 己繳費        |            |
| 特殊優惠: 無          |            |
| 身心障礙協助: 無        |            |

#### 10